## Oticon ON Anleitung

ON-Benutzerkonto anlegen, um IFTTT nutzen zu können

## Was Sie dazu brauchen:

Oticon Opn · iPhone 5 (oder neuer) · Oticon ON App

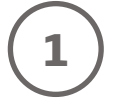

Öffnen Sie die ON App auf Ihrem iPhone.

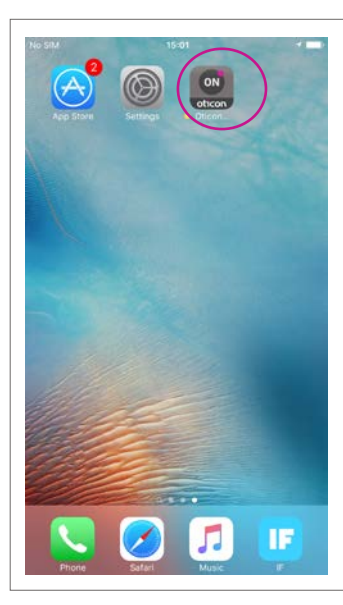

**Hinweis:** Wenn Sie die ON App das erste Mal öffnen, werden Sie gebeten, Ihren Standort mitzuteilen. Klicken Sie auf "erlauben" (Allow), wenn Sie die Funktion "Hörsysteme finden" nutzen möchten.

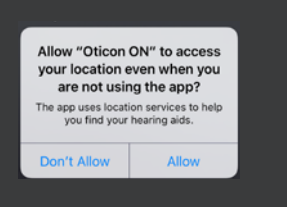

Folgen Sie der Anleitung für die ON App.

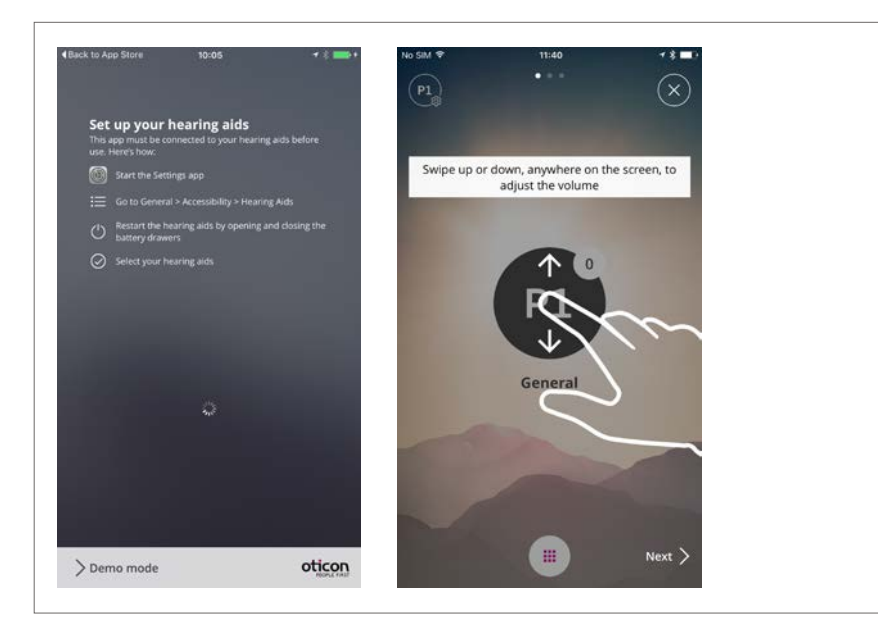

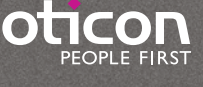

(2)

Klicken Sie auf die Menü-Schaltfläche und danach auf die IF-Schaltfläche.

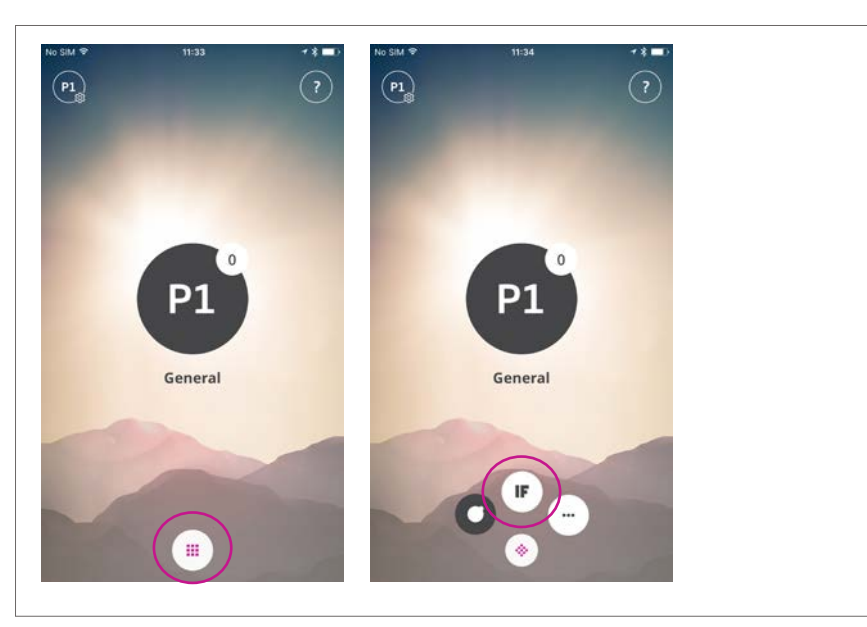

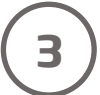

Klicken Sie auf "Los geht's".

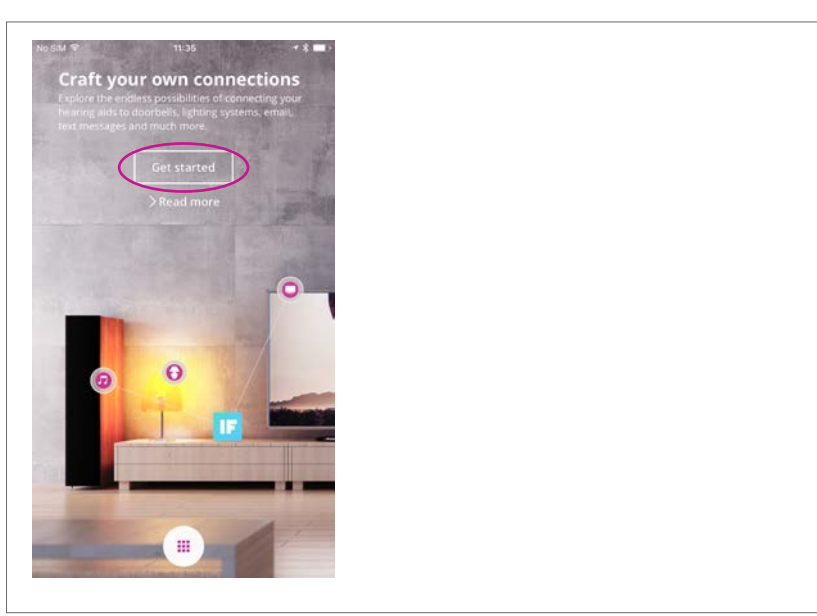

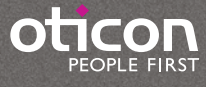

Falls Sie bereits ein ON-Benutzerkonto haben, melden Sie sich an. Falls nicht, können Sie auch Ihr Facebook- oder Google-Benutzerkonto dazu benutzen (siehe Schritt 4a). Oder Sie setzen dafür Ihre E-Mail-Adresse ein (siehe Schritt 4b).

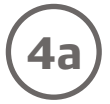

## Anmelden mithilfe des Facebook- oder Google-Benutzerkontos

Melden Sie sich mit Benutzername und Passwort Ihres Facebook- oder Google-Benutzerkontos an und klicken Sie anschließend auf "akzeptieren".

| Cancel                             |   |  |  |
|------------------------------------|---|--|--|
|                                    |   |  |  |
| Sign in with your social account   |   |  |  |
| f racebuck G- Coopie               | ) |  |  |
| Sign in with your existing account |   |  |  |
| Email Address                      |   |  |  |
| Password                           |   |  |  |
| Sector                             |   |  |  |
| Don't have an account? Sign up now |   |  |  |
| Forgotten pasaword                 |   |  |  |

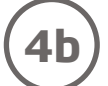

## Anmelden mit Ihrer E-Mail-Adresse

Wenn Sie sich mit Ihrer E-Mail-Adresse anmelden möchten, klicken Sie auf "Sign up now" (jetzt anmelden). Tragen Sie Ihre E-Mail-Adresse ein und klicken Sie danach auf "Send verification code" (Bestätigungscode senden).

| PEOPLE FIRST                    |                        |  |
|---------------------------------|------------------------|--|
|                                 | Email Address          |  |
|                                 | Email Astrone          |  |
| n in with your social account   | Send verification code |  |
| Facebook G+ Gooole              | New Password           |  |
|                                 | 740+ Panisetrd         |  |
| BO                              | Confirm New Password   |  |
| n in with your existing account | Condem New Passiword   |  |
| all Address                     | Display Name           |  |
|                                 | Display Name           |  |
| ssword                          | Course Cancel          |  |
|                                 |                        |  |

Öffnen Sie Ihr E-Mail-Programm. Dort finden Sie die Bestätigungs-Mail. Übertragen Sie den Bestätigungscode in das Feld "Verification code" Ihrer ON App. Klicken Sie dann auf "Verify code" (Code bestätigen).

|                                                   | Cancel                    |
|---------------------------------------------------|---------------------------|
| Verify your email address                         |                           |
| Thanks for verifying your - your email - account! |                           |
|                                                   | Email Address             |
| Your code is: 147450                              | - your email -            |
|                                                   | Verification code         |
| Yours sincerely,<br>Oticon                        | Verification code         |
|                                                   | Verify code Send new code |

Tragen Sie Ihr neues Passwort für Ihr Benutzerkonto ein und bestätigen Sie dieses. Wählen Sie den Namen, der auf dem Bildschirm erscheinen soll, wenn Sie angemeldet sind, und klicken Sie dann auf "Create" (anlegen).

| Cancel               | 1 |
|----------------------|---|
|                      |   |
| Confirm New Password |   |
|                      |   |
| Display Name         |   |
| -your name-          |   |
| Create Cancel        |   |

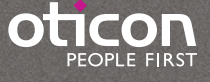

5

Stellen Sie sicher, dass IFTTT und Benachrichtigungen aktiv sind, indem Sie die beiden kleinen Schalter nach rechts wischen. Dann erscheinen sie in Grün.

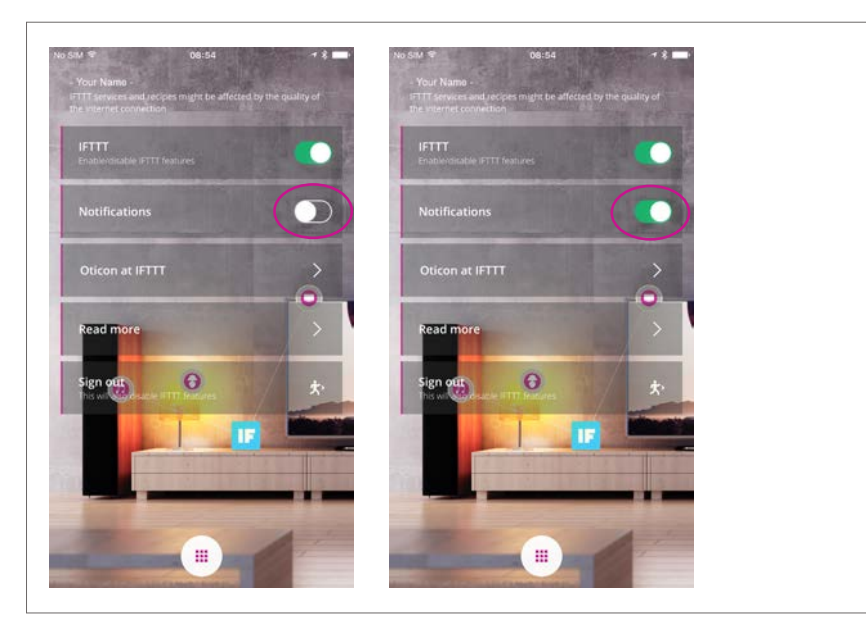

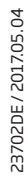

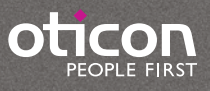